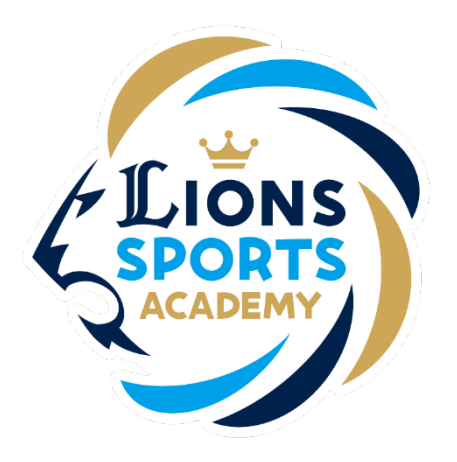

## ライオンズスポーツアカデミー

## 商品購入方法

※ご利用ガイドの操作画面は、実際のものと異なる場合がございます。

ライオンズスポーツアカデミー事務局

## 商品購入方法

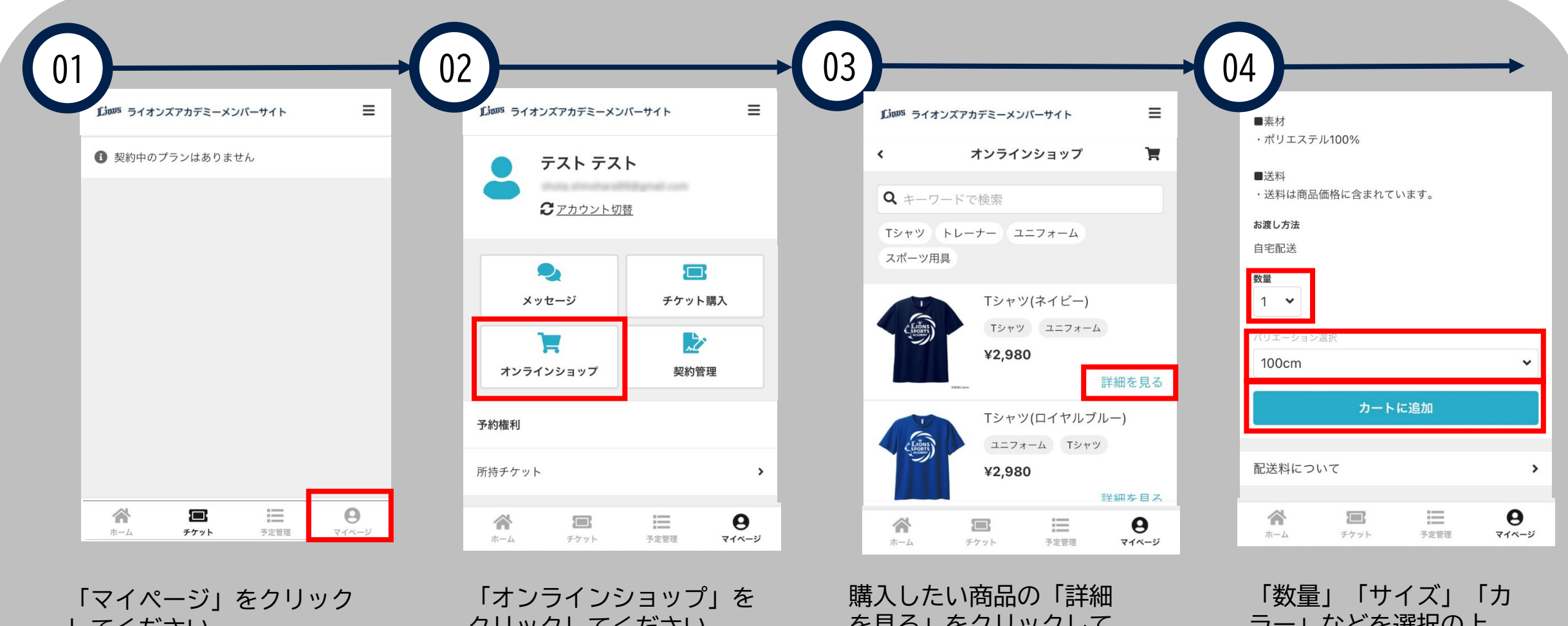

してください。

クリックしてください。

を見る」をクリックして ください。

ラー」などを選択の上、 「カートに追加」をク リックしてください。

## 商品購入方法

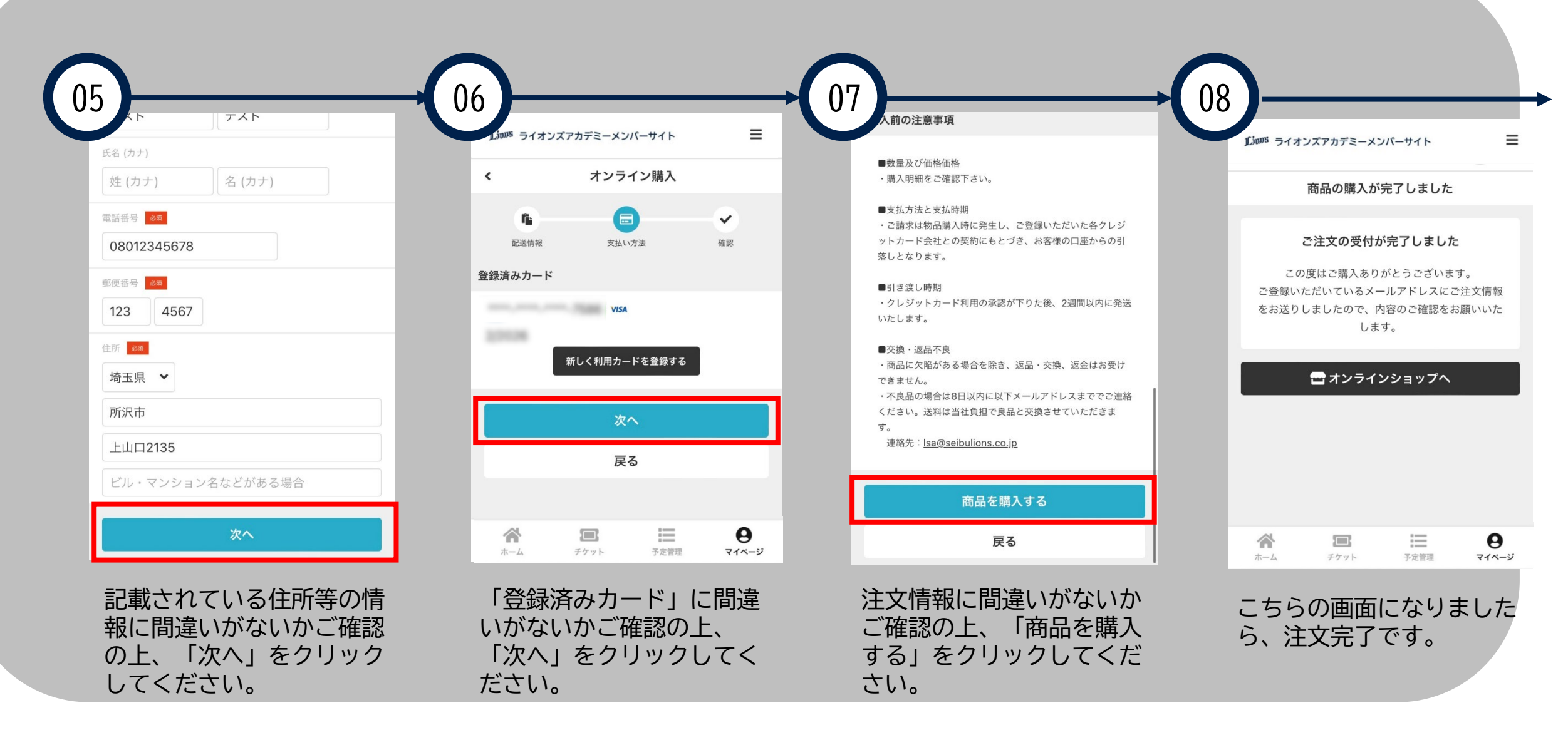

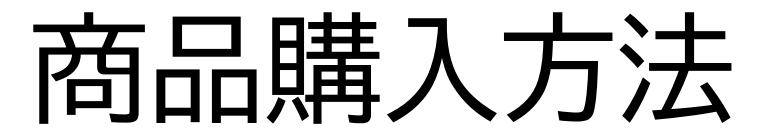

|                                        | ••• 🛈 🗖                 |
|----------------------------------------|-------------------------|
| 【ライオンズスポーツアカ<br>ト】 注文完了                | コデミーメンバーサイ              |
| <b>#</b> 【ライオンズスポー<br>宛先 あなた           | -ツアカデミ… 14:32<br>…<br>③ |
| テスト テスト 様                              |                         |
| ご購入いただきありがとうごさ<br>受け付けました。             | ざいました。以下の内容で            |
| ==ご購入内容==========                      |                         |
| 注文番号:                                  |                         |
| 合計金額:                                  |                         |
| (10%対象                                 |                         |
| (10%内消費税:                              |                         |
| 登録いただいて<br>アドレスに注文<br>ルが送られます<br>翌ください | いるメール<br>完了のメー<br>ので、ご確 |